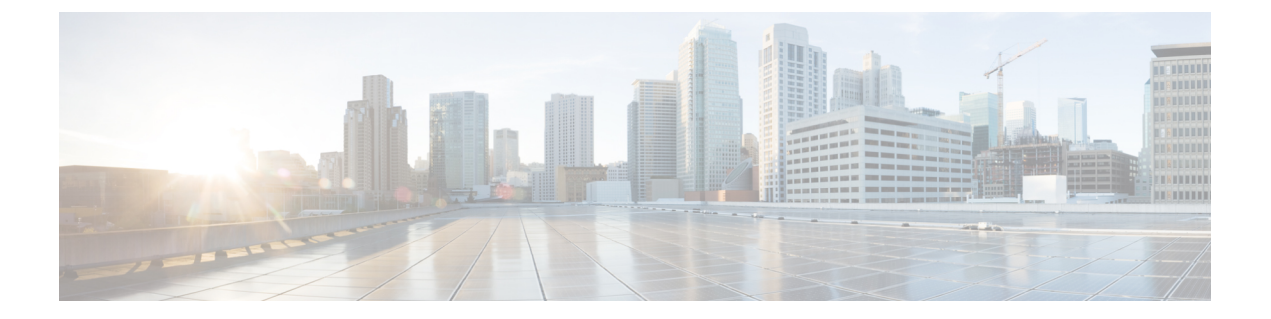

## 寻呼

- •寻呼概述,第1页
- •寻呼前提条件,第2页
- •基本寻呼的 Cisco Unified Communications Manager 配置任务流程,第3页
- 高级通知寻呼配置任务流程,第12页
- •寻呼交互,第18页

# 寻呼概述

Unified Communications Manager 可以配置为与 Cisco 寻呼服务器集成,为 Cisco Unified IP 电话 和各种终端提供基本的寻呼服务。Cisco 寻呼服务器产品通过 InformaCast 虚拟设备提供,并提供以下部署选项:

## InformaCast 基本寻呼

InformaCast 基本寻呼可向单部 Cisco IP 电话或同时向最多包含 50 部电话的组提供电话到电话的实时 音频寻呼。InformaCast 基本寻呼功能可免费供所有 Unified Communications Manager 客户以及所有 Cisco Business Edition 6000 和 Cisco Business Edition 7000 客户使用。

## InformaCast 高级通知

InformaCast 高级通知是一个功能全面的紧急通知和寻呼解决方案,允许您通过文本和音频消息与无数台 Cisco IP 电话和各种设备及系统通信。

为简化配置流程,Unified Communications Manager 提供了预配置向导来帮助您快速配置高级通知服务。

部分功能包括:

- •发送到 Cisco IP 电话和其他终端的文本和音频(实时或预录制)
- •模拟和 IP 开销寻呼系统集成
- •911 或紧急呼叫监控或者警告或录音

- Cisco Jabber 集成
- Cisco Spark 集成
- 自动天气通知
- 动态触发的紧急会议呼叫
- 预录/预先安排的广播节目(会对学校的铃声或上课时间进行调整)
- 消息确认和报告的事件责任制
- •到计算机桌面的通知(Windows 和 Mac OS)
- 设施集成(控制照明、门锁)
- •安全集成(紧急或胁迫按键、移动探测器、火灾)

购买许可证密钥以访问 InformaCast 高级通知功能。

## InformaCast 移动

InformaCast Mobile 是一项基于云的服务,允许用户向运行 iOS 或 Android 的移动设备发送图像、文本和预先录制的音频。它还具有与 InformaCast 高级通知的双向集成。

部分功能包括:

- •能够通过运行 iOS 或 Android 的移动设备收发 InformaCast 消息
- •与 InformaCast 高级通知的双向集成
- 消息确认和已读回执
- 没有呼叫或 SMS 消息传送费用

InformaCast Mobile 必须直接从 Singlewire Software 直接购买。有关其他详细信息和下载,请参阅 Singlewire 网站。

如果您已将 Unified Communications Manager 配置为与 InformaCast 高级通知集成,则无需进一步配置 Unified Communications Manager。

## 寻呼前提条件

Cisco 寻呼服务器设计为在多播环境中工作。您必须为多播配置您的网络。

有关支持寻呼的 Cisco Unified IP 电话列表,请参阅 Singlewire 兼容性值表的 Cisco Unified IP 电话部分,网址为:

http://www.singlewire.com/compatibility-matrix.html。

# 基本寻呼的 Cisco Unified Communications Manager 配置任 务流程

执行以下任务可将 Unified Communications Manager 配置为与 Cisco 寻呼服务器集成,实现 InformaCast 基本寻呼部署。

#### 开始之前

- 查看以下内容以详细了解功能:
  - •寻呼概述,第1页
  - InformaCast 基本寻呼, 第1页
- 查看寻呼前提条件, 第2页
- 在使用高级通知寻呼配置任务流程向导时,本部分的配置会自动进行。

| 过 | 程  |
|---|----|
| ~ | エビ |

|             | 命令或操作                                                                                                    | 目的                                                                                                    |
|-------------|----------------------------------------------------------------------------------------------------|----------------------------------------------------------------------------------------------------|
| 步骤1         | 启用 SNMP 服务,第4页                                                                                                    | 在 Unified Communications Manager 中配置 SNMP。                                                                                |
| 步骤 <b>2</b> | 将默认编解码器设置为 G.711 , 第 5 页                                                                                                    | 将默认编解码器设置为 G.711。                                                                                                    |
| 步骤 <b>3</b> | 为寻呼配置设备池,第6页                                                                                                    | 配置设备池。                                                                                                    |
| 步骤 <b>4</b> | 配置路由分区进行 InformaCast 寻呼,第6页                                                                                                    | 配置用于基本寻呼的路由分区。                                                                                                    |
| 步骤5         | 为 InformaCast 寻呼配置呼叫搜索空间,第7页                                                                                                    | 配置用于基本寻呼的呼叫搜索空间。                                                                                                    |
| 步骤6         | 为寻呼配置 CTI 端口,第7页                                                                                                    | 配置 CTI 端口。                                                                                                    |
| 步骤7         | 使用 AXL 访问配置访问控制组, 第8页                                                                                                    | 配置 AXL 访问控制组。                                                                                                    |
| 步骤 <b>8</b> | 为寻呼配置应用程序用户, 第8页                                                                                                    | 配置应用程序用户。                                                                                                    |
| 步骤9         | <ul> <li>遵照以下程序之一为电话启用 Web 访问:</li> <li>为电话启用 Web 访问,第9页</li> <li>为通用电话配置文件启用 Web 访问,第10页</li> <li>为企业电话配置启用 Web 访问,第10页</li> </ul> | 您可以采用以下三种方式启用 Web 访问:使用企业电话配置在所有电话上全局启用;使用通用电话配置文件在一组电话上启用;在单部电话上启用。                                                      |
| 步骤 10       | 配置验证 URL,第10页                                                                                                    | 将 Unified Communications Manager 验证 URL 配置为指向 InformaCast,以便在 InformaCast向 Cisco Unified IP 电话 推送广播时,电话将向 InformaCast 验证。 |

有关如何配置 Cisco Unified Communications Manager 和 Cisco 寻呼服务器的详细步骤,请参阅 《*InformaCast* 虚拟设备基本寻呼安装和用户手册》。

## 为寻呼配置 SNMP

执行以下任务可在群集中配置的 SNMP 服务。

过程

|             | 命令或操作                        | 目的                 |
|-------------|------------------------------|--------------------|
| 步骤1         | 启用 SNMP 服务,第4页               | 启用群集中的 SNMP 和其他服务。 |
| 步骤 <b>2</b> | 创建 InformaCast SNMP 组字符串,第4页 | 配置 SNMP 组字符串。      |

### 启用 SNMP 服务

要在配置寻呼,必须在群集中的每个节点上启用 SNMP。此外,您必须启用以下服务:

- Cisco CallManager SNMP 服务一在群集中的所有节点上启用。
- Cisco CallManager一在至少一个节点上启用。
- Cisco AXL Web 服务一在至少一个节点上启用。
- Cisco CTIManager一在至少一个节点上启用。

步骤1 从 Cisco Unified 功能配置中,选择 工具 > 服务激活。

步骤2 从服务器下拉列表中,选择要为其配置 SNMP 的服务器。

步骤3 选中与 Cisco CallManager SNMP 服务 对应的复选框。

步骤4 对于群集中的至少一台服务器,选中与 Cisco CallManager、Cisco CTIManager 和 Cisco AXL Web 服务服务对应 的复选框。

- 步骤5 单击保存。
- 步骤6单击确定。
- 步骤7 对群集中的所有节点重复前述步骤。

### 创建 InformaCast SNMP 组字符串

为基本呼叫执行此程序,以设置 SNMP 组字符串。

开始之前

启用 SNMP 服务,第4页

寻呼

步骤1 从 Cisco Unified 功能配置中,选择 SNMP > V1/V2c > 组字符串。 步骤2 从服务器下拉列表中,选择服务器并单击查找。 步骤3 单击新增。 步骤4 在组字符串名称字段中,输入 ICVA。 步骤5 从访问权限下拉列表中,选择只读。 步骤6 如果复选框为活动状态,选中应用到所有节点复选框。 步骤7 单击保存。

步骤8 单击确定。

#### 下一步做什么

将默认编解码器设置为 G.711, 第 5 页

## 为寻呼配置地区

对于基本寻呼,必须为寻呼部署设置区域。

过程

|     | 命令或操作                | 目的                              |
|-----|----------------------|---------------------------------|
| 步骤1 | 将默认编解码器设置为 G.711,第5页 | 创建使用 G.711 编解码器来处理到其他区域的呼叫的区域。  |
| 步骤2 | 为寻呼配置设备池,第6页         | 设置用于寻呼的设备池,并将您创建的区域分配给该设<br>备池。 |

### 将默认编解码器设置为 G.711

您必须创建使用 G.711 的 InformaCast 区域,作为呼叫其他区域的默认编解码器。

#### 开始之前

为寻呼配置 SNMP,第4页

步骤1 从 Cisco Unified CM 管理中,选择系统 > 区域信息 > 区域。

步骤2 单击新增。

步骤3 在名称字段中输入 ICVA。

步骤4 单击保存。

步骤5 在区域文本框中,按住 CTRL 键并单击所有选定区域,选择所有区域。

步骤 6 从最大音频比特率下拉列表中,选择 64 kbps (G.722, G.711)。

步骤7 在视频呼叫的最大会话比特率列中,单击无单选按钮。 步骤8 单击保存。

### 为寻呼配置设备池

对执行此程序,以配置寻呼部署的设备池。

开始之前

将默认编解码器设置为 G.711, 第5页

步骤1 从 Cisco Unified CM 管理中,选择系统>设备池。

步骤2单击新增。

- 步骤3 在设备池名称字段中输入 ICVA。
- 步骤4 从 Cisco Unified Communications Manager 组下拉列表中,选择包含将要与 InformaCast 虚拟设备通信的 Cisco Unified Communications Manager 群集的组。
- 步骤5 从日期/时间组下拉列表中,选择日期/时间组。选择 CMLocal,除非您只在一天中的某个时间执行拨号限制。
- 步骤6从区域下拉列表中,选择ICVA。
- 步骤7 从 SRST 参考下拉列表中,选择禁用。
- 步骤8单击保存。

## 为寻呼配置分区和呼叫搜索空间

执行以下任务以按照如下方式配置用于寻呼的分区和呼叫搜索空间 (CSS):

•对于基本寻呼部署,创建一个用于 InformaCast 寻呼的分区和 CSS。

#### 过程

|             | 命令或操作                        | 目的                          |
|-------------|------------------------------|-----------------------------|
| 步骤1         | 配置路由分区进行 InformaCast 寻呼,第6页  | 配置用于 InformaCast 寻呼的路由分区。   |
| 步骤 <b>2</b> | 为 InformaCast 寻呼配置呼叫搜索空间,第7页 | 配置用于 InformaCast 寻呼的呼叫搜索空间。 |

### 配置路由分区进行 InformaCast 寻呼

创建用于 InformaCast 寻呼的路由分区。

#### 开始之前

为寻呼配置设备池,第6页

步骤1 从 Cisco Unified CM 管理中,选择 呼叫路由 > 控制级 > 路由分区。

步骤2 单击新增。

步骤3 在名称字段中,输入分区的以下名称和说明: ICVA-CTIOutbound, ICVA-Do not add to any phone CSS。

步骤4 单击保存。

### 为 InformaCast 寻呼配置呼叫搜索空间

执行此程序以中配置呼叫搜索空间用于 InformaCast 寻呼。

步骤1 从 Cisco Unified CM 管理中,选择 呼叫路由 > 控制级 > 呼叫搜索空间。

步骤2 单击新增。

步骤3 在名称字段中输入 ICVA。

步骤4 在可用分区列表框中,使用箭头将以下分区移至所选分区列表框。

- •为 InformaCast 寻呼创建的分区
- 包含您的用户分机和任何模拟寻呼分机的分区

步骤5 单击保存。

## 为寻呼配置 CTI 端口

执行此程序,为您的寻呼部署配置 CTI 端口。所需的 CTI 端口数量取决于您的部署类型和应用程序的使用情况:

•对于基本寻呼部署,必须至少创建两个 CTI 端口用于 InformaCast 寻呼。

#### 开始之前

为 InformaCast 寻呼配置呼叫搜索空间,第7页

步骤1 从 Cisco Unified CM 管理中,选择 设备 > 电话。

- 步骤2 单击新增。
- 步骤3 从电话类型下拉列表中,选择 CTI 端口。
- 步骤4 在设备名称字段中,输入 CTI 端口的名称。例如, ICVA-001(适用于 InformaCast 端口)。
- 步骤5 在说明字段中,输入端口的说明。例如, InformaCast 录音端口用于呼叫监听。
- 步骤6 在设备池下拉列表中,选择 ICVA。
- 步骤7 在呼叫搜索空间下拉列表中,选择 ICVA。
- 步骤8 从设备安全性配置文件下拉列表中,选择 Cisco CTI 端口 标准 SCCP 非安全性配置文件。

- 步骤9 单击保存。
- 步骤10 单击确定。
- 步骤11 在左侧的关联区域中,单击线路[1]-添加新目录号码。
- 步骤12 在目录号码字段中,输入目录号码。此目录号码不应用于进行寻呼呼叫以外的任何目的。其不应分配给电话,也 不应在直接内拨范围内。

寻呼

- 步骤13 在路由分区下拉列表中,选择以下端口:
  - •对于 InformaCast 端口,选择 ICVA-CTIOutbound。
- 步骤14 在显示(内部主叫号码)文本框中,输入InformaCast。
- 步骤15 在ASCII显示(内部主叫号码)文本框中,输入InformaCast。
- 步骤16 单击保存。
- 步骤17 为所需的每个 CTI 端口重复此程序。

#### 下一步做什么

## 使用 AXL 访问配置访问控制组

对执行此步骤,以创建包含 AXL 访问的访问控制组。

- 步骤1 从 Cisco Unified CM 管理中,选择用户管理 > 用户设置 > 访问控制组。
- 步骤2 单击新增。
- 步骤3 在名称文本框中,输入 ICVA 用户组。
- 步骤4 单击保存。
- 步骤5 从相关链接下拉列表中,选择返回查找/列出,然后单击前往。
- 步骤6 在角色列中,单击与新访问控制组对应的 i 图标。
- 步骤7 单击将角色分配到组。
- 步骤8 单击查找。
- 步骤9 选择标准 AXL API 访问复选框,然后单击添加所选项。
- 步骤10 单击保存。

## 为寻呼配置应用程序用户

执行以下步骤配置应用程序用户:

- •对于基本寻呼,配置 InformaCast 应用程序用户。
- 步骤1 从 Cisco Unified CM 管理中,选择 用户管理 > 应用程序用户。

- 步骤2 单击新增。
- 步骤3 在用户 ID 文本框中,输入应用程序用户的用户 ID。例如, ICVA InformaCast。
- 步骤4 在密码和确认密码字段中输入密码。
- 步骤5 在可用设备列表框中,单击您为部署创建的 CTI 端口,然后使用箭头将设备移到受控设备列表框中。例如,选择 ICVA-IC-001(用于 InformaCast)和 ICVA-CA-001(用于 CallAware)。
- 步骤6 单击添加到访问控制组。
- 步骤7 单击查找。
- 步骤8 选中以下复选框(除非另有说明)为所有应用程序用户选择这些权限):
  - ICVA 用户组
  - •标准 CTI 允许控制所有设备
  - •标准 CTI 允许控制支持已连接转接和会议的电话
  - •标准 CTI 允许控制支持跳转模式的电话
  - 启用标准 CTI
- 步骤9 单击添加选定项。
- 步骤10 单击保存。

## 为电话启用 Web 访问

在基本寻呼中执行此程序,为 Cisco Unified IP 电话 启用 Web 访问。您也可以使用通用电话配置文件为使用该配置文件的一组电话启用 Web 访问。有关详细信息,请参阅:为通用电话配置文件启用 Web 访问,第 10 页。

#### 开始之前

为寻呼配置应用程序用户, 第8页

- 步骤1 从 Cisco Unified CM 管理中,选择设备>电话。
- 步骤2 单击查找并选择您要为其启用 Web 访问的电话。
- 步骤3 从产品特定配置布局区域的 Web 访问下拉列表中,选择启用。
- 步骤4 单击保存。

下一步做什么

配置验证 URL,第10页

## 为通用电话配置文件启用 Web 访问

在基本寻呼中执行此程序,可为使用通用电话配置文件的一组 Cisco Unified IP 电话启用 Web 访问。 您还可以在单部电话上启用 Web 访问。有关详细信息,请参阅:为电话启用 Web 访问,第9页。

#### 开始之前

为寻呼配置应用程序用户,第8页

步骤1 从 Cisco Unified CM 管理中,选择I 设备 > 设备设置 > 通用电话配置文件。

步骤2 单击查找并选择适用于您要为其启用 Web 访问的电话组的配置文件。

步骤3 从产品特定配置布局区域的 Web 访问下拉列表中,选择启用。

步骤4 单击保存。

步骤5 单击应用配置以重置使用通用电话配置文件的电话。

步骤6单击确定。

下一步做什么

配置验证 URL, 第10页

## 为企业电话配置启用 Web 访问

在 Unified Communications Manager 中执行此程序可为一组使用通用电话配置文件的 Cisco Unified IP 电话 启用 Web 访问。您还可以在单部电话上启用 Web 访问。有关详细信息,请参阅为电话启用 Web 访问,第9页。

#### 开始之前

为寻呼配置应用程序用户, 第8页。

步骤1 从 Cisco Unified CM 管理中,选择系统 > 企业电话配置。

步骤 2 从 Web 访问下拉列表中,选择启用。

步骤3单击保存。

步骤4 单击应用配置以重置使用通用电话配置文件的电话。

步骤5 单击确定。

10

## 配置验证 URL

执行以下任务以配置指向 InformaCast 的验证 URL,以便当 InformaCast 推送广播到 Cisco Unified IP 电话时,电话将使用 InformaCast 进行验证,而不是 Unified Communications Manager。

#### 过程

|             | 命令或操作         | 目的                                                         |
|-------------|---------------|------------------------------------------------------------|
| 步骤 <b>1</b> | 设置验证 URL,第11页 | 将 Unified Communications Manager 验证 URL 设置为指向 InformaCast。 |
| 步骤 <b>2</b> | 重置电话,第11页     | 重置部署中的电话,以使您的电话使用新设置。                                      |
| 步骤 <b>3</b> | 测试您的电话,第12页   | 验证部署中的电话是否使用新的验证 URL 设置。                                   |

#### 设置验证 URL

执行此步骤以将 Unified Communications Manager 验证 URL 设置为指向 InformaCast 虚拟设备。

步骤1 从 Cisco Unified CM 管理中,选择系统 > 企业参数。

**步骤2**滚动到电话 URL 参数区域,然后在 URL 验证字段中输入 http://<IP Address>:8081/InformaCast/phone/auth,其中 <IP Address> 是 InformaCast 虚拟设备的 IP 地址。

- 注释 记下 URL 验证字段中的现有 URL。在配置 InformaCast 时,您可能需要此设置。有关详细信息,请参阅 InformaCast 文档。
- 步骤3 滚动到安全电话 URL 参数区域,然后在安全验证 URL 字段中输入 http://<IP

Address>:8081/InformaCast/phone/auth,其中 <IP Address> 是 InformaCast 虚拟设备的 IP 地址。

步骤4 单击保存。

### 重置电话

将身份验证 URL 设置为指向 InformaCast 虚拟设备后,必须重置电话。此程序说明了如何手动重置 设备池中的电话。重置电话的方法有很多种。例如,您还可以使用批量管理工具安排在非工作时间 重置。有关批量管理工具的详细信息,请参阅《Cisco Unified Communications Manager 批量管理指 南》。

步骤1 从 Cisco Unified CM 管理中,选择设备>电话。

- 步骤2 在电话位置框中,选择设备池。
- 步骤3 将其他下拉菜单和字段项设置为会调出包含电话的设备池的设置。
- 步骤4 单击查找。
- 步骤5选择要重置的设备池。
- 步骤6 单击重置所选项。
- 步骤7 单击重置。

#### 测试您的电话

验证您的电话是否正在使用 InformaCast 虚拟设备进行身份验证。

步骤1 从 Cisco Unified CM 管理中,选择设备>电话。

步骤2 使用"查找并列出电话"窗口中的下拉列表和字段来过滤搜索,查找应使用新验证 URL 的电话,然后单击查找。

步骤3 对于应使用新设置的电话,单击 IPv4 地址列中的 IP 地址链接。

步骤4 单击网络配置。

"网络配置"页面将会显示。

步骤5 验证身份验证 URL 字段是否显示您为 URL 身份验证企业参数输入的 InformaCast 虚拟设备 IP 地址。如果没有显示正确的 URL,您将需要设置身份验证 URL。

## 高级通知寻呼配置任务流程

执行以下任务将 InformaCast 寻呼服务器与 Unified Communications Manager 集成,以用于 IP 寻呼和 紧急呼叫警告。它包括以下功能:

- InformaCast 高级通知
- 应急按键配置
- •当用户拨打紧急服务号码 (CallAware) 时发送到 IP 电话的文本和音频通知

#### 过程

|             | 命令或操作                     | 目的                                                         |
|-------------|---------------------------|------------------------------------------------------------|
| 步骤1         | 安装 InformaCast 虚拟设备,第12页。 | 从 Singlewire 网站下载 InformaCast OVA 文件, 然后将<br>其上传到 vSphere。 |
| 步骤 <b>2</b> | 配置 InformaCast 连接,第14页。   | 配置 Unified Communications Manager 和 InformaCast。           |
| 步骤3         | 配置应急按键,第15页。              | 配置紧急情况按键以向 IP 电话发送文本和音频通知。                                 |
| 步骤4         | 配置 CallAware 紧急呼叫警报,第17页。 | 配置紧急呼叫文本和音频通知。                                             |

## 安装 InformaCast 虚拟设备

寻呼

Singlewire 支持 VMware ESXi 平台上的 InformaCast 虚拟设备,该虚拟设备通过 vSphere 客户端进行 管理。

寻呼

注释 要查看支持 Singlewire 的 VMware ESXi 版本列表,请转至 URL: https://www.singlewire.com/ compatibility-matrix 并单击 InformaCast 平台部分下方的服务器平台链接。

注释 如果您已购买许可证,请参阅 https://www.singlewire.com/icva-kb-activate 激活许可证。此操作将确保 紧急通知在 90 日试用期后保持激活状态。

注释 有关安装的更多详细信息,包括 InformaCast 屏幕截图,请转至 URL: https://www.singlewire.com/ icva-kb-install。

开始之前

通过 vSphere 客户端导入 InformaCast 虚拟设备。您可从 VMware 服务器下载该虚拟设备。

- 步骤1 从 Singlewire 网站下载 OVA 文件, 然后登录 vSphere 客户端。
  - 注释 如果您在 Communications Manager Business Edition 6000 上使用 InformaCast,包装盒中会随附一个包含 OVA 的 DVD 套装(物理媒介)。

此时将显示 vSphere 客户端窗口。

- 步骤2 从 vSphere 客户端窗口, 依次选择文件 > 部署 OVF 模板。 此时将显示部署 OVF 模板对话框。
- **步骤3** 单击 从文件部署单选按钮,并单击 浏览选择已保存的 OVA 文件(或所提供 DVD 上的 OVA 文件)。选择 OVA 文件后,单击**打开**。 在部署 OVF 模板对话框中选择来源位置。
- 步骤4 单击下一步继续操作。 部署 OVF 模板对话框会刷新,此时将显示 OVF 模板的详细信息。
- 步骤5 单击下一步验证名称和位置,然后单击下一步可选择网络以存储新虚拟机文件。

提示 将虚拟设备与 Cisco Unified Communications Manager 置于同一 VLAN 中是一种绝佳的做法。

- 步骤6 单击下一步继续操作,然后单击完成。 InformaCast 虚拟设备开始导入。
- 步骤7 从vSphere 客户端窗口,单击主机和群集图标,然后选择主机服务器。 vSphere 客户端窗口会刷新。
- 步骤8 单击配置选项卡,并在软件部分中选择虚拟机启动/关闭链接。
- 步骤9 单击属性链接。 此时将显示虚拟机开启和关闭对话框。
- 步骤10 选中系统设置下方的允许虚拟机随系统自动启动和停止复选框。

- 步骤11 在启动顺序下方,滚动至手动启动部分,并选择虚拟机(默认为 Singlewire InformaCast VM),然后使用向上移动按键,将其从手动启动部分移至自动设置部分。移动完成后,单击确定。 InformaCast 虚拟设备随其托管服务器自动启动和停止。现在您可以打开 InformaCast 的虚拟机并设置其网络设置。
- 步骤12 选择查看 > 库存 > VM 和模板, 然后选择虚拟机。
- **步骤 13** 选择库存 > 虚拟机 > 打开控制台 此时将显示"Singlewire InformaCast VM 控制台"窗口。
- 步骤 14 InformaCast 配置第一次启动。在此配置中,为 InformaCast 虚拟设备执行以下任务:
  - a) 接受思科最终用户许可证协议 (EULA)
  - b) 接受 Singlewire 最终用户许可证协议
  - c) 设置主机名
  - d) 设置 IP 地址、子网掩码和默认网关
  - e) 设置 DNS 服务器 IP 地址和域名
  - f) 设置 NTP 服务器 IP 地址或主机名
  - g) 设置时区
  - h) 设置安全套接字层 (SSL) 证书参数
  - i) 设置 SSL 主题备用名称(可选)
  - j) 设置操作系统管理员密码
  - k) 设置 InformaCast 和 PTT (PushToTalk) 管理员密码。必须输入此密码,才可在 InformaCast Cisco Unified CM 管理中连接 Cisco Unified Communications Manager 和 InformaCast (高级功能 > 紧急通知寻呼)。
  - l) 设置备份和通信安全密码

配置成功时,屏幕上将显示消息"欢迎 Singlewire InformaCast"。

步骤15 单击继续以开始使用 Singlewire InformaCast。

## 配置 InformaCast 连接

此程序用于将 InformaCast 证书加载到 Unified Communications ManagerTomcat 信任存储区。

#### 开始之前

安装 InformaCast 虚拟设备,第12页。

- 步骤1 从 Cisco Unified CM 管理中,选择高级功能 > 紧急通知寻呼。
- 步骤2在 InformaCast 紧急通知简介页面,单击下一步继续。 此时将显示安装 InformaCast 虚拟设备页面。
- 步骤3 在安装 InformaCast 虚拟设备页面,单击下一步继续。
  - 注释 您应该已成功安装 InformaCast 虚拟设备以配置 Unified Communications Manager。

#### 此时连接 Cisco Unified Communications Manager 和 InformaCast 页面将显示。

步骤4 在 InformaCast VM 的 IP 地址字段中,输入 IP 地址或主机名。

注释 在 InformaCast 中使用的用户名字段中,用户名默认描述为 admin 且不可编辑。

- 步骤5 在管理员应用程序用户的密码字段中,输入InformaCast应用程序的管理员密码。 此时显示InformaCast证书指纹的对话框将显示。
- 步骤 6 单击确定将 InformaCast 证书加载到 Unified Communications ManagerTomcat 信任存储区。 配置过程将开始。
  - 注释 配置成功后,状态字段将显示完成状态。
- 步骤7 单击下一步。

向导会执行以下任务:

- 激活 SNMP 服务
- 使用本地生成的随机凭证配置 SNMP 服务
- 激活 CTI Manager 服务
- •为 InformaCast 配置 Unified Communications Manager
  - 创建新区域(每个群集1个)
  - 创建新设备池(每个群集1个)
  - 创建 SIP 干线(每个群集1条)
  - 创建路由组(每个群集1个)
  - 创建路由列表
  - 创建角色
  - 创建应用程序用户
- •为 Unified Communications Manager 配置 InformaCast
  - 创建群集
  - •刷新收件人组
  - •将 SIP 访问设置为拒绝
  - 创建 SIP 访问

## 配置应急按键

此程序用于配置向 IP 电话发送文本和音频通知的应急按键。如果发生紧急情况,您可以发出一键式警报。

#### 开始之前

配置 InformaCast 连接,第14页。

- 步骤1 从 Cisco Unified CM 管理中,选择 高级功能 > 紧急通知寻呼。
- 步骤2 在 InformaCast 紧急通知简介页面,单击下一步继续。
- 步骤3 在安装 InformaCast 虚拟设备页面,单击下一步继续。
- 步骤4 在连接 Cisco Unified Communications Manager 和 InformaCast 页面,单击下一步继续。 此时将显示配置应急按键页面。
- 步骤5 从按名称选择预先录制的消息下拉列表中,选择紧急情况下要在 Cisco Unified IP 电话以及各种设备和系统上显示的预先录制的消息。

**注释** 您可以在 InformaCast 管理中根据需要更改预先录制的消息。

- 步骤6 在输入DN以触发应急按键字段中,输入包含数字0到9、星号(\*)和井号(#)的目录号码(DN)。默认值为\*\*\*5。
- 步骤7 从路由分区下拉列表中,选择一个分区以限制对路由模式的访问。

注释 如果不想限制对路由模式的访问,请为该分区选择 <无>。

- **步骤8** 单击选择发送通知的电话按键。 此时将显示要发送通知的电话对话框。
- **步骤9** 从要发送通知的电话对话框中,选择 Cisco Unified IP 电话以发送预先录制的消息。您输入的拨号模式(例如 \*\*\*5)在所选电话上配置为快速拨号。 所选的 Cisco Unified IP 电话 将显示在要发送通知的选定电话列表框中。
- 步骤10 单击添加规则为所选的 Cisco Unified IP 电话 创建一个新规则以接收通知。
  - a) 从下拉列表中选择一个参数。可用选项包括"设备池"、"说明"和"目录号码"。
  - b) 在第二个下拉列表中,从以下选项中选择一个条件:
    - 是
    - 否
  - c) 在第三个下拉列表中,从以下选项中选择一个条件:
    - 起始字符为
    - 结束字符为
    - 包含
  - d) 在文本框中, 输入搜索条件。
    - **注释** 可以创建最少一条、最多五条新规则。创建五条规则后,添加规则按键将禁用。

注释 要删除规则,单击删除规则。

寻呼

- e) 单击测试规则以验证创建的规则。如果在电话数目大于零的情况下完成测试规则,下一步按键将变为启用状态。
- **注释** 以后添加到 Cisco Unified Communications Manager 的与该规则匹配的电话将作为收件人包含在此组的通知中。

步骤11 单击下一步。

向导会执行以下任务:

- 将所输入目录号码的快速拨号添加到所选电话。如果所选电话已将未使用的快速拨号分配给现有电话按键模板,则此快速拨号会直接出现在所选电话上。如果所选电话没有未使用的快速拨号按键,系统会创建应急按键快速拨号,但其不会显示在电话上。
- •使用创建的路由列表为所选分区中输入的目录号码添加路由模式。
- •为输入的目录号码创建 InformaCast DialCast 条目,以将选定的消息发送到与所选规则匹配的电话。

## 配置 CallAware 紧急呼叫警报

此程序用于配置 CallAware 紧急呼叫警告的详细信息。拨打紧急号码时,这会向 IP 电话发送文本和 音频通知。它还可以检测到呼叫除 911 以外的号码的情况。

#### 开始之前

#### 配置应急按键,第15页。

- 步骤1 从 Cisco Unified CM 管理中,选择高级功能 > 紧急通知寻呼。
- 步骤2 在 InformaCast 紧急通知简介页面,单击下一步继续。
- 步骤3 在安装 InformaCast 虚拟设备页面,单击下一步继续。
- 步骤4 在连接 Cisco Unified Communications Manager 和 InformaCast 页面,单击下一步继续。
- 步骤5 在配置应急按键页面,单击下一步继续。 此时将显示配置 CallAware 紧急呼叫警报页面。
- 步骤6 从按名称选择预先录制的消息下拉列表中,选择紧急情况下要在 Cisco Unified IP 电话以及各种设备和系统上显示的预先录制的消息。

注释 您可以在 InformaCast 管理中根据需要更改预先录制的消息。

- 步骤7 单击选择紧急路由模式按键。 此时将显示路由模式对话框。
- 步骤8 在路由模式对话框中,选中所需模式旁边的复选框以选择路由模式。
  - a) 单击保存选定项/更改按键。

所选的路由模式将显示在所选路由模式列表框中。

- 步骤9 单击添加规则为所选的 Cisco Unified IP 电话 创建一个新规则以接收通知。
  - a) 从下拉列表中选择一个参数。可用选项包括"设备池"、"说明"和"目录号码"。
  - b) 在第二个下拉列表中,从以下选项中选择一个条件:
    - 是
    - 否
  - c) 在第三个下拉列表中,从以下选项中选择一个条件:
    - 起始字符为
    - 结束字符为
    - 包含
  - d) 在文本框中, 输入搜索条件。
    - 注释 可以创建最少一条、最多五条新规则。创建五条规则后,添加规则按键将禁用。
    - 注释 要删除规则,单击删除规则。
  - e) 单击测试规则以验证创建的规则。如果在电话数目大于零的情况下完成测试规则,完成按键将变为启用状态。
  - 注释 以后添加到Unified Communications Manager 的与该规则匹配的电话将作为收件人包含在此组的通知中。
- 步骤10 单击完成。

向导会执行以下任务:

- •添加 InformaCast 的外部呼叫控制配置文件
- •对于每个所选的路由模式,修改该路由模式以引用外部呼叫控制配置文件
- 创建规则与电话匹配的收件人组以接收通知
- 使用所选的消息和收件人组创建 InformaCast 路由请求

**摘要**页面将显示并与 Unified Communications Manager 确认 InformaCast 的成功配置。有关详细信息,请参阅 https://www.singlewire.com。

## 寻呼交互

• 高级通知寻呼交互,第19页

18

寻呼

## 高级通知寻呼交互

#### 表 1: 高级通知寻呼交互

| 功能     | 互动                                                                           |
|--------|------------------------------------------------------------------------------|
| 紧急通知寻呼 | 您可以仅在基本寻呼模式下使用 InformaCast 版本<br>11.5(1)SU3 和更高版本配置"紧急通知寻呼"向导。               |
|        | 您可以将呼叫监控配置为仅在"紧急通知寻呼"向导中<br>包含数字的路由模式。对于包含通配符字符的路由模式,<br>请在 InformaCast 中配置。 |

高级通知寻呼交互